### ORCID

#### **ORCID (Open Researcher and Contributor ID)**

ORCID, akademisyen veya araştırmacıların isim benzerlikleri, soy isim değişiklikleri veya Türkçe karakter sorunlarının üstesinden gelinmesinde ve yazarların bütün çalışmalarının tek bir çatı altında toplanmasında kolaylık sağlayan ücretsiz dijital kimliktir.

| <ul> <li>2. iletişim bilgilerinizi doldurunuz.</li> <li>3. Kaydettikten sonra YÖK Akademik sayfasına gidiniz.</li> <li>4. Bu sayfadaki YENİ ORCİD AL butonuna basınız</li> <li>Futuel Büglerin iç Yeti Büglerin iç Yeti Büglerin iş Yeti Büglerin iç Yeti Büglerin iç Yeti Büglerin iş Yeti Büglerin iş Yeti Büglerin iç Yeti Büglerin iş Yeti Büglerin iş</li></ul>                                                                                                    | 1. | Kişisel Bilgiler sayfasına gidiniz.                                                                                                    |                                                                                                    |                 |
|----------------------------------------------------------------------------------------------------|----|----------------------------------------------------------------------------------------------------|----------------------------------------------------------------------------------------------------|-----------------|
| <ul> <li>Kaydettikten sonra YOK Akademik sayfasina gidiniz.</li> <li>Bu sayfadaki YENİ ORCİD AL butonuna<br/>basınız</li> <li>Kışısel Büşlerini yör Akademik<br/>İstelişim Bilgileri</li> <li>Sizi ORCİD sistemine yönlendirecektir.</li> <li>Açılan sayfada Adınız Soyadınız ve sisteme<br/>kayth mail adresiniz otomatik olarak<br/>gelmektedir.</li> <li>ORCİD için bir şifre belirlemeniz yeterli<br/>olacaktır.</li> <li>Görünürlük ve bildirim ayarlarınızı<br/>istediğiniz gibi ayarlayabilirsiniz.</li> <li>Bu işlemleri yaptıktan sonra form<br/>kaybedebilmelidir.</li> <li>Açılan pencerede kurumumuz için<br/>bilgilerinize erişmek için yetkilendirme<br/>vermenizi rica ederiz.</li> <li>Visbektöyetin Kurulu Öşgeçniş Sistemi evi yön ÖKCID passwerd</li> <li>Visbility settings</li> <li>Var ORCID Danvects sith your ORCID reced that can carstai liska<br/>tasets of ne filmeng sizes to you CRCD passwerd evi yu or ORCID passwerd</li> <li>Visbility settings</li> <li>Var ORCID Danvects sith your ORCID reced that can carstai liska<br/>tasets of ne filmeng sizes to you CRCD passwerd evi yu or ORCID passwerd</li> <li>Visbility settings</li> <li>Var ORCID Danvects sith your ORCID reced that can carstai liska<br/>tasets of ne filmeng sizes to you CRCD passwerd evi yu or ORCID passwerd</li> <li>Visbility settings</li> <li>Var ORCID Danvects sith your ORCID reced that can carstai liska<br/>tasets of ne filmeng sizes to you CRCD basswerd evi yu or ORCID passwerd</li> <li>Visbility settings</li> <li>Visbility settings<th>2.</th><th>İletişim bilgilerinizi doldurunuz.</th><th></th><th></th></li></ul> | 2. | İletişim bilgilerinizi doldurunuz.                                                                                                    |                                                                                                    |                 |
| <ul> <li>4. Bu sayradaki YEMI ORCID AL butonuna<br/>basimz</li> <li>5. Sizi ORCID sistemine yönlendirecektir.</li> <li>6. Açılan sayfada Adınız Soyadınız ve sisteme<br/>kayıtlı mail adresiniz otomatik olarak<br/>gelmektedir.</li> <li>7. ORCID için bir şifre belirlemeniz yeterli<br/>olacaktır.</li> <li>8. Görünürlük ve bildirim ayarlarınızı<br/>istediğiniz gibi ayarlayabilirsiniz.</li> <li>9. Bu işlemleri yaptıktan sonra form<br/>kaybedebilmelidir.</li> <li>10. Açılan pencerede kurumumuz için<br/>bilgilerinize erişmek için yetkilendirme<br/>vermenizi rica ederiz.</li> <li>7. ÖRCID bir sonra torma kaybedebilmelidir.</li> <li>10. Açılan pencerede kurumumuz için<br/>bilgilerinize erişmek için yetkilendirme<br/>vermenizi rica ederiz.</li> <li>7. ÖRCID bir torus and conditions ayou may only register for<br/>ORCID bir sonra form<br/>kaybedebilmelidir.</li> <li>10. Açılan pencerede kurumumuz için<br/>bilgilerinize erişmek için yetkilendirme<br/>vermenizi rica ederiz.</li> <li>7. Versender for befolseng sonse torger ORCID pessonerel<br/>vermenizi rica ederiz.</li> <li>7. Ver ORCID bassonerel<br/>vermenizi rica ederiz.</li> <li>7. Ver ORCID bassonerel<br/>vermenizi rica ederiz.</li> <li>7. Ver ORCID passonerel di bir di users choose that<br/>bir tenender bir per CRCID record thi kidaliy set to torger.</li> <li>8. Verywene (D'h of users choose that)</li> <li>8. Trated parties (D'h of users choose that)</li> <li>8. Trated parties (D'h of users choose that)</li> </ul>                                                                                                    | 3. | Kaydettikten sonra YOK Akademik sayfasına                                                                                                    | gidiniz.                                                                                                    |                 |
| Dasiniz   Dasiniz     Figset Blaghern     Figset Blaghern              Figset Blaghern </th <th>4.</th> <th>Bu sayfadaki YENI ORCID AL butonuna</th> <th></th> <th></th>                                                                                                    | 4. | Bu sayfadaki YENI ORCID AL butonuna                                                                                                    |                                                                                                    |                 |
| Vigisel Bilgileri   Kasternacid   Sizi ORCID sistemine yönlendirecektir. Açılan sayfada Adımız Soyadınız ve sisteme kayıtlı mail adresiniz otomatik olarak gelmektedir. ORCID için bir şifre belirlemeniz yeterli olacaktır. ORCID için bir şifre belirlemeniz yeterli olacaktır. Görünürlük ve bildirim ayarlarınızı istediğiniz gibi ayarlayabilirsiniz. Bu işlemleri yaptıktan sonra form kaybedebilmelidir. 10. Açılan pencerede kurumumuz için bilgilerinize erişmek için yetkilendirme vermenizi rica ederiz. Virener erederize erişmek için yetkilendirme vermenizi rica ederiz. Virener erederize erişmek için yetkilendirme vermenizi rica ederiz. Virener erederize erişmek için yetkilendirme vermenizi rica ederiz. Virener erederize erişmek için yetkilendirme vermenizi rica ederiz. Virener erederize erişmek için yetkilendirme vermenizi rica ederiz. Virener erederize erişmek için yetkilendirme vermenizi rica ederiz. Virener erederize erişmek için yetkilendirme erederize erişmek için yetkilendirme erederize erişmek için yetkilendirme erederize erişmek için yetkilendirme erederize erişmek için yetkilendirme erederize erişmek için yetkilendirme erederize erişmek için yetkilendirme erederize erişmek için yetkilendirme erederize erişmek için yetkilendirme erederize erişmek için yetkilendirme erederize erişmek için yetkilendirme erite erite                                                                                                    |    | basiniz                                                                                                    | ORCID                                                                                                    |                 |
| Iletijm Bilgileri Araghmacut Si Sizi ORCID sistemine yönlendirecektir. Açılan sayfada Adınız Soyadınız ve sistemi kayıtlı mail adresiniz otomatik olarak gelmektedir. ORCID için bir şifre belirlemeniz yeterli olacaktır. ORCID için bir şifre belirlemeniz yeterli olacaktır. Görünürlük ve bildirim ayarlarınızı istediğiniz gibi ayarlayabilirsiniz. Bu işlemleri yaptıktan sonra form kaybedebilmelidir. Açılan pencerede kurumumuz için bilgilerinize erişmek için yetkilendirme vermenizi rica ederiz. Virimary email Intra enail ORCID pirce in bir şifre belirlemeniz yeterli ORCID için bir şifre belirlemeniz yeterli ORCID için bir şifre belirlemeniz yeterli ORCID için bir şifre belirlemeniz yeterli ORCID için bir şifre belirlemeniz yeterli ORCID için bir şifre belirlemeniz yeterli ORCID işin bir şifre belirlemeniz yeterli ORCID işin bir şifre belirlemeniz yeterli ORCID işin bir şifre belirlemeniz yeterli ORCID işin bir şifre belirlemeniz yeterli ORCID işin bir şifre belirlemeniz yeterli ORCID işin bir şifre belirlemeniz yeterli ORCID işin bir şifre belirlemeniz yeterli ORCID işin bir şifre belirlemeniz yeterli ORCID işin bir şifre belirlemeniz yeterli ORCID işin bir şifre belirlemeniz yeterli ORCID işin bir şifre belirlemeniz yeterli ORCID işin bir şifre belirlemeniz yeterli Orminary email Intra enail Orminary email ORCID passoord ORCID passoord ORCID işin di uses those etini integrative adative adative a                                                                                                    |    | Kişisel Bilgilerim İş Yeri Bilgilerim Yök Akademik                                                                                                    |                                                                                                    |                 |
| <ul> <li>Aragemacid</li> <li>Sizi ORCID sistemine yönlendirecektir.</li> <li>Açılan sayfada Adınız Soyadınız ve sistema kayıtlı mail adresiniz otomatik olarak gelmektedir.</li> <li>ORCID için bir şifre belirlemeniz yeterli olacaktır.</li> <li>Görünürlük ve bildirim ayarlarınızı istediğiniz gibi ayarlayabilirsiniz.</li> <li>Bu işlemleri yaptıktan sonra form kaybedebilmelidir.</li> <li>Açılan pencerede kurumumuz için bir gilgilerinize erişmek için yetkilendirme vermenizi rica ederiz.</li> <li>Add another email</li> <li>Confirm ORCID passwerd</li> <li>Visibility settings</li> <li>Yur ORCID ic connects with your ORCID record that can contain links retards attivities, affitiatons, axaeds, other versions of your name, attivities, affitiatons, axaeds, other versions of your name, attivities, affitiaton</li></ul>                                                                                                    |    | İletişim Bilgileri                                                                                                    |                                                                                                    |                 |
| <ul> <li>Sizi ORCİD sistemine yönlendirecektir.</li> <li>Açılan sayfada Adınız Soyadınız ve sisteme kayıtlı mail adresiniz otomatik olarak gelmektedir.</li> <li>ORCİD için bir şifre belirlemeniz yeterli olacaktır.</li> <li>Görünürlük ve bildirim ayarlarınızı istediğiniz gibi ayarlayabilirsiniz.</li> <li>Bu işlemleri yaptıktan sonra form kaybedebilmelidir.</li> <li>Açılan pencerede kurumumuz için bilgilerinize erişmek için yetkilendirme vermenizi rica ederiz.</li> <li>Add another email</li> <li>OraciD Do Bassword</li> <li>Mada another email</li> <li>Create an ORCID password</li> <li>Misbility settings</li> <li>Sur ORCID is the te set your ORCD necost this and other huster to ony me was no one of this and other huster to ony me sets to firm me to one of this and other huster to ony me sets to firm me to one of this and other huster to ony me sets to firm me (Bts of users choose this)</li> <li>Tusted parties (5ts of users choose this)</li> </ul>                                                                                                    |    | Arachiman Id                                                                                                    | Already have an ORCID iD? Sig                                                                                   | ın In           |
| <ul> <li>Sizi ORCID is istemine yönlendirecektir.</li> <li>Açılan sayfada Adınız Soyadınız ve sisteme kayıtlı mail adresiniz otomatik olarak gelmektedir.</li> <li>ORCID için bir şifre belirlemeniz yeterli olacaktır.</li> <li>Görünürlük ve bildirim ayarlarınızı istediğiniz gibi ayarlayabilirsiniz.</li> <li>Bu işlemleri yaptıktan sonra form kaybedebilmelidir.</li> <li>Açılan pencerede kurumumuz için bilgilerinize erişmek için yetkilendirme vermenizi rica ederiz.</li> <li>Add another email Create an ORCID password</li> <li>Add another email Create an ORCID password</li> <li>Confirm ORCID password</li> <li>Visibility settings</li> <li>Visibility settings</li> <li>Vaur ORCID Derect with verifies of users choose this)</li> <li>In agataton will not be ada the seryup ORCD necor with verifies and other Trutted expressions of your name, ar You control this content and who can see it.</li> <li>In agataton will not be ada the seryup ORCD password or any the information myour ORCD record with verifies and other Trutted expression of your name, ar You control this content this oper activities and ther Trutted expression of your name, ar You control this content this oper activities and ther Trutted expression of your name, ar You control this content this oper activities and ther Trutted expression of your name, ar You control this content this oper activities and ther Trutted expression of your name, ar You control this content this oper activities and ther Trutted expression of your name, ar You control this content this oper activities and ther Trutted expression of your name, ar You control this content this oper activities and ther Trutted expression of your name, ar You control this content this oper activities and ther Trutted expression of your name, ar You control this content this oper activities and ther Trutted expression of your name, ar You control this content this oper activities and the trutted expression of your name, ar You control this content this oper activities and ther Trutted expression of your name</li></ul>                                                                                                    |    | Haven Maren Ach                                                                                                    | Per ORCID's terms and conditions , you may only re                                                              | egister for     |
| <ul> <li>6. Açılan sayfada Adınız Soyadınız ve sisteme kayıtlı mail adresiniz otomatik olarak gelmektedir.</li> <li>7. ORCİD için bir şifre belirlemeniz yeterli olacaktır.</li> <li>8. Görünürlük ve bildirim ayarlarınızı istediğiniz gibi ayarlayabilirsiniz.</li> <li>9. Bu işlemleri yaptıktan sonra form kaybedebilmelidir.</li> <li>10. Açılan pencerede kurumumuz için bilgilerinize erişmek için yetkilendirme vermenizi rica ederiz.</li> <li>7. ORCİD için bir şifre belirlemeniz yeterli olacaktır.</li> <li>9. Bu işlemleri yaptıktan sonra form kaybedebilmelidir.</li> <li>10. Açılan pencerede kurumumuz için bilgilerinize erişmek için yetkilendirme vermenizi rica ederiz.</li> <li>7. ORCID password</li> <li>7. ORCID iz connects with your ORCID record that can contain linka research activities, affiliation, awards, other versions of your name, af You control this content and who can see it.</li> <li>7. ORCID io connects with your ORCID record that can contain linka research activities, affiliation, awards, other versions of your name, af You control this content and who can see it.</li> <li>7. ORCID io connects with your ORCID record that can contain linka research activities, affiliation, awards, other versions of your name, af You control this content and who can see it.</li> <li>7. ORCID io connects with your ORCID record that sad the thrated region of this content and who can see it.</li> <li>7. ORCID io connects with your ORCID record that sad the thrated region of your name, af You control this content and who can see it.</li> <li>7. Di default is content and who can see it.</li> <li>7. Di default is content and who can see it.</li> <li>7. Di default is content and who can see it.</li> <li>7. Trusted parties (5% of users choose this)</li> <li>7. Trusted parties (5% of users choose this)</li> <li>7. On much ye emission partet this ad other thrated regions the your choose this)</li> <li>7. On the (5% of users choose this)</li> </ul>                                                                                                    | 5. | Sizi ORCİD sistemine yönlendirecektir.                                                                                                    | ORCID iD for yourself.                                                                                          |                 |
| <ul> <li>kayıtlı mail adresiniz otomatik olarak gelmektedir.</li> <li>ORCİD için bir şifre belirlemeniz yeterli olacaktır.</li> <li>Görünürlük ve bildirim ayarlarınızı istediğiniz gibi ayarlayabilirsiniz.</li> <li>Bu işlemleri yaptıktan sonra form kaybedebilmelidir.</li> <li>Açılan pencerede kurumumuz için bilgilerinize erişmek için yetkilendirme vermenizi rica ederiz.</li> <li>Addi another email Create an ORCID password</li> <li>Confirm ORCID password</li> <li>Visibility settings</li> <li>You control this content and who can see it.</li> <li>Byaştıztın will not be adde to see your ORCID password or ary the infomation will not be adde to see your ORCID password or ary the infomation will not be adde to the adde to the origin the infomation will not be adde to the origin the adde to the your or area and the information added to your or area and addition or any the infomation will not be adde to the adde to the origin the adde to the origin the infomation will not be adde tor t</li></ul>                                                                                                    | 6. | Açılan sayfada Adınız Soyadınız ve sisteme                                                                                                    | First name                                                                                                    |                 |
| gelmektedir.<br>7. ORCİD için bir şifre belirlemeniz yeterli<br>olacaktır.<br>8. Görünürlük ve bildirim ayarlarınızı<br>istediğiniz gibi ayarlayabilirsiniz.<br>9. Bu işlemleri yaptıktan sonra form<br>kaybedebilmelidir.<br>10. Açılan pencerede kurumumuz için<br>bilgilerinize erişmek için yetkilendirme<br>vermenizi rica ederiz.                                                                                                    |    | kayıtlı mail adresiniz otomatik olarak                                                                                                    | MUSTAFA                                                                                                    | -6              |
| <ul> <li>ORCID için bir şifre belirlemeniz yeterli olacaktır.</li> <li>Görünürlük ve bildirim ayarlarınızı istediğiniz gibi ayarlayabilirsiniz.</li> <li>Bu işlemleri yaptıktan sonra form kaybedebilmelidir.</li> <li>Açılan pencerede kurumumuz için bilgilerinize erişmek için yetkilendirme vermenizi rica ederiz.</li> <li>Açılan pencerede kurumumuz için bilgilerinize arişmek için yetkilendirme vermenizi rica ederiz.</li> <li>Add another email Create an ORCID password</li> <li>Confirm ORCID password</li> <li>Visibility settings</li> <li>Your ORCID ic connects with your ORCID record that can centain links research activities, affiliations, awards, other versions of your name, ar You control this conter and who can see it.</li> <li>By default, who should be able to see information added to your ORCID ic connect swith your ORCID record that can centain links research activities, affiliations, awards, other versions of your name, ar You control this conter and who can see it.</li> <li>By default, who should be able to see information added to your ORCID ic conter at who can see it.</li> <li>By default, who should be able to see information added to your ORCID ic conter at who can see it.</li> <li>By default, who should be able to see information added to your ORCID ic conter at who can see it.</li> <li>By default, who should be able to see information added to your ORCID ic conter at who can see it.</li> <li>By default, who should be able to see information added to your ORCID ic conter at who can see it.</li> <li>By default, who should be able to see information added to your ORCID ic conter at who is this your or or or this of your or or or this of users choose this)</li> <li>Continue (B% of users choose this)</li> </ul>                                                                                                    |    | gelmektedir.                                                                                                    | Last name                                                                                                    |                 |
| <ul> <li>olacaktir.</li> <li>8. Görünürlük ve bildirim ayarlarınızı istediğiniz gibi ayarlayabilirsiniz.</li> <li>9. Bu işlemleri yaptıktan sonra form kaybedebilmelidir.</li> <li>10. Açılan pencerede kurumumuz için bilgilerinize erişmek için yetkilendirme vermenizi rica ederiz.</li> <li>Addianother email Create an ORCID pastword</li> <li>O Add another email Create an ORCID pastword</li> <li>Confirm ORCID pastword</li> <li>Visibility settings</li> <li>Visibility settings</li> <li>Visibility settings</li> <li>Your ORCID Do concert uth visibility set to for my the information in your ORCID password or any the information in your ORCID necord with visibility set to for my the information in your ORCID password or any the information in your ORCID password or any the information in your ORCID password or any the information in your ORCID password or any the information in your ORCID password or any the information in your ORCID password or any the information in your ORCID password or any the information in your ORCID password or any the information in your ORCID password or any the information in your ORCID password or any the information in your ORCID password or any the information in your ORCID password or any the information in your ORCID password or any the information in your ORCID password or any the information in your or on manage participations (5% of users choose this)</li> <li>S Trusted parties (5% of users choose this)</li> <li>S Trusted parties (5% of users choose this)</li> </ul>                                                                                                    | 7. | ORCID için bir şifre belirlemeniz yeterli                                                                                                    | ISIK                                                                                                    |                 |
| <ul> <li>8. Gorunurfuk ve bildirim ayarlarınızı istediğiniz gibi ayarlayabilirsiniz.</li> <li>9. Bu işlemleri yaptıktan sonra form kaybedebilmelidir.</li> <li>10. Açılan pencerede kurumumuz için bilgilerinize erişmek için yetkilendirme vermenizi rica ederiz.</li> <li>Add another enail</li> <li>Add another enail</li> <li>Create an ORCID password</li> <li>Confirm ORCID password</li> <li>Visibility settings</li> <li>Visibility settings</li> <li>Visibility settings</li> <li>Vou ORCID ib connects with your ORCID record that can contain links research activities, affiliation, awards, other versions of your name, at You control this content and who can see it.</li> <li>By default, who should be able to see information added to your ORCID incord that can contain links research activities, affiliation will not be able to see your ORCID password or any the information in your ORCID password or any the information in your ORCID password or any the information in your ORCID password or any the information in your ORCID password or any the information in your ORCID password or any the information in your ORCID password or any the information in your ORCID password or any the information in your ORCID password or any the information in your ORCID password or any the information in your ORCID password or any the information in your or or and other Truated reactivity sets (5% of users choose this)</li> <li>Conty me (8% of users choose this)</li> </ul>                                                                                                    | -  | olacaktır.                                                                                                    |                                                                                                    |                 |
| <ul> <li>istediginiz gibi ayariayabilirsiniz.</li> <li>9. Bu işlemleri yaptıktan sonra form kaybedebilmelidir.</li> <li>10. Açılan pencerede kurumumuz için bilgilerinize erişmek için yetkilendirme vermenizi rica ederiz.</li> <li>Additional email Create an ORCID password</li> <li>Confirm ORCID password</li> <li>Confirm ORCID password</li> <li>Confirm ORCID password</li> <li>Visibility settings</li> <li>Vour ORCID iD</li> <li>Na aşıkation wil not be able to see your ORCID password or any the information in your ORCID password or any the information in your oRCID record with visibility set to tonly me.</li> <li>Image of the order of the add the trusted region of the information in your ORCID password or any the information in your oRCID record with visibility set to tonly me.</li> <li>Image of the order of the add the trusted region of the information in your oRCID record with visibility set to tonly me.</li> <li>Image of the order of the add the trusted region of the information in your oRCID record with visibility set to tonly me.</li> <li>Image of the information in your oRCID record with visibility set to tonly me.</li> <li>Image of the order of the add</li></ul>                                                                                                    | 8. | Görünürlük ve bildirim ayarlarınızı                                                                                                    | Primary email                                                                                                   |                 |
| <ul> <li>9. Bu işiemleri yaptıktan sonra form kaybedebilmelidir.</li> <li>10. Açılan pencerede kurumumuz için bilgilerinize erişmek için yetkilendirme vermenizi rica ederiz.</li> <li>Addanother email Create an ORCID password</li> <li>Confirm ORCID password</li> <li>Confirm ORCID password</li> <li>Visibility settings</li> <li>Your ORCID iD connects with your ORCID record that can contain links research activities, affiliations, awards, other versions of your name, ar You control this content and who can see it.</li> <li>By default, who should be able to see it.</li> <li>By default, who should be able to see it.</li> <li>By default, who should be able to see it.</li> <li>By default, who should be able to see it.</li> <li>By default, who should be able to see it.</li> <li>By default, who should be able to see it.</li> <li>By default, who should be able to see it.</li> <li>By default, who should be able to see it.</li> <li>By default, who should be able to see it.</li> <li>By default, who should be able to see it.</li> <li>Contain manage permission gamed to this and other Trusted rearties (5% of users choose this).</li> <li>Chy me (8% of users choose this).</li> </ul>                                                                                                    |    | istediginiz gibi ayariayabilirsiniz.                                                                                                    | emrecevi2@yahoo.com                                                                                             |                 |
| Add another email Create an ORCID password Confirm ORCID password Confirm ORCID password Confi                                                                                                    | 9. | Bu işiemleri yaptıktan sonra form                                                                                                    | Additional email                                                                                                |                 |
| Add another email Create an ORCID password      Confirm ORCID password      Confirm ORCID password      Confi                                                                                                    | 10 | Acilan pencerede kurumumuz icin                                                                                                    |                                                                                                    |                 |
| Wighter Hinzer Gerighterek right yezkikelindumme<br>vermenizi rica ederiz.       Create an ORCID password         Confirm ORCID password       Image: Confirm ORCID password         Image: Confirm ORCID password       Image: Confirm ORCID password         Image: Confirm ORCID pa                                                                                                    | n  | hilgilerinize erismek icin vetkilendirme                                                                                                    | Add another email                                                                                               |                 |
| Image: Confirm ORCID password   Image: Confirm ORCID password                                                                                                    |    | vermenizi rica ederiz.                                                                                                    | Create an ORCID password                                                                                        |                 |
| Image: Confirm ORCID password         Image: Confirm ORCID password         Image: Confirm ORCID password </th <th></th> <th></th> <th></th> <th>-0</th>                                                                                                    |    |                                                                                                    |                                                                                                    | -0              |
| (Net Youl © Visibility settings Vour ORCID iD connects with your ORCID record that can contain links research activities, affiliations, awards, other versions of your name, ar You control this content and who can see it. By default, who should be able to see information added to your ORCID iD It your ORCID ID It your ORCID ID It sapplication will not be able to see your ORCID password or any the information goarded to this and other Trusted regalizations in your account settings. It was an manage permission granted to this and other Trusted regalizations in your account settings. It was added to the set on the tother trusted regalizations in your account settings. It was added to the set on the tother trusted regalizations in your account settings.                                                                                                    |    |                                                                                                    | Confirm ORCID password                                                                                          |                 |
| Image: Control of the following access to your ORCID Record         Image: Control of the following access to your ORCID Record         Image: Control of the following access to your ORCID Record         Image: Control of the following access to your ORCID Record         Image: Control of the following access to your ORCID Record         Image: Control of the following access to your ORCID Record         Image: Control of the following access to your ORCID Record         Image: Control of the following access to your ORCID Record         Image: Control of the following access to your ORCID Record         Image: Control of the following access to your ORCID Record         Image: Control of the following access to your ORCID Record         Image: Control of the following access to your ORCID Record         Image: Control of the following access to your ORCID Record         Image: Control of the following access to your ORCID Record with visibility set to Only me, our control of the following access to your ORCID Record with visibility set to Only me, our control of the following access to your ORCID Record with visibility set to Only me, our control of the following access to your Control of the following access to the following access to your ORCID Record with visibility set to Only me, our control of the following access to your Control of the following access to your control of the following access to your control of the following access to your control of the following access to your control of the following access to your control of the following access to your control of the following access to your control of the following access to your contro                                                                                                    |    |                                                                                                    |                                                                                                    |                 |
| Nut You?       Visit You?         Ukseköğretim Kurulu Özgeçmiş Sistemi O       Your ORCID iD connects with your ORCID record that can contain links research activities, affiliations, awards, other versions of your name, at You control this content and who can see it.         By default, who should be able to see your ORCID passeord or any their Information in your ORCID passeord or any their Information in your ORCID passeord or any their Information in your ORCID passeord or any their Information in your ORCID passeord or any their Information in your ORCID passeord or any their Information in your ORCID record with visibility set to Orly me. our can manage permission granted to this and other Trusted regards of users choose this)         Image: State of the set of the set o                                                                                                    |    | UIVUID                                                                                                    | Visibility settings                                                                                             |                 |
| Wissekööretim Kurulu Özgeçmiş Sistemi O       research activities, affiliations, awards, other versions of your name, at You control this content and who can see it.         Image: State for the following access to your ORCID Record       By default, who should be able to see information added to your O Record         Image: State for the following access to your ORCID password or any there information in your ORCID password or any the information in your ORCID password or any the information in your ORCID record with visibility set to Only me, ou can manage permission granted to this and other Trusted regarizations in your account settings.       Image: State of the following access to your ORCID password or any the information in your ORCID password or any the information in your ORCID record with visibility set to Only me, ou can manage permission granted to this and other Trusted regarizations in your account settings.       Image: State of the following access to your ORCID password or any the information in your ORCID password or any the information in your ORCID password or any the information in your ORCID password or any the information in your ORCID record with visibility set to Only me.       Image: State of the following access to your ORCID password or any the information in your ORCID password or any the information in your ORCID password or any the information in your or ORCID password or any the information in your or ORCID password or any the information in your or ORCID password or any the information in your or ORCID password or any the information in your or ORCID password or any the information in your or ORCID password or any the information in your or ORCID password or any the information in your or ORCID password or any the information in your or ORCID password or any the information in your or ORCID password or any the information in your or ORCID password or a                                                                                                    |    | (Not You) O                                                                                                    | Your ORCID iD connects with your ORCID record that can co                                                       | ontain links t  |
| at statut in the relation will not be able to see your ORCID password or any their information in your ORCID password or any their information in your ORCID password or any their information in your ORCID password or any their information in your ORCID record with visibility set to Only me. ou can manage permission granted to this and other Trusted reganizations in your account settings.       Image: Control think the test the control think the test the control think the test the control think the test the control think the test the control think the test the control think the test the control think the test the control think the test the control think the test the control think the test the control think the test the control the test the control think the test the control the test the control test the control test the control test the contrest test the control test the control test test the c                                                                                                    |    | ükseköğretim Kurulu Özgeçmiş Sistemi ♥                                                                                                    | research activities, affiliations, awards, other versions of you<br>You control this content and who can see it | ur name, and    |
| Image: Space of the second space of the second space of                                                                                                    |    | an area on the resulting excess to your times record                                                                                                    | By default, who should be able to see information addee                                                         | d to your Of    |
| et your ORCID ID U U His application will not be able to see your ORCID password or any the information in your ORCID record with visibility set to Only me, bu can manage permission granted to this and other Trusted erganizations in your account settings. U Control of Control of Contro                                                                                                    |    | 9                                                                                                    | Record?                                                                                                    |                 |
| his application will not be able to see your ORCID password or any there information in your ORCID record with visibility set to Only me.<br>ou can manage permission granted to this and other Trusted erganizations in your account, settings.                                                                                                    |    | et your ORCID ID                                                                                                    | Everyone (87% of users choose this)                                                                             |                 |
| user information in your concip record with visionity set to Chry me,<br>ou can manage permission granted to this and other Trusted<br>regarizations in your account settings.                                                                                                    |    | his application will not be able to see your ORCID password or any                                                                                                    | Trusted parties (5% of users choose this)                                                                       | •0              |
| reganizations in your account settings.                                                                                                    |    | ou can manage permission granted to this and other Trusted                                                                                                    | Only me (8% of users choose this)                                                                               |                 |
|                                                                                                    |    | rganizations in your account settings.                                                                                                    |                                                                                                    |                 |
| Table in man                                                                                                    |    | Autoret                                                                                                    |                                                                                                    |                 |
|                                                                                                    |    | Deny                                                                                                    |                                                                                                    |                 |
| Antonia and Antonia and Antonia and Antonia and Antonia and Antonia and Antonia and Antonia and Antonia and Ant                                                                                                    |    | his application will not be able to see your ORCID password or any<br>ther information in your ORCID record with visibility set to Only me.<br>ou can manage permission granted to this and other Trusted<br>reganizations in your account settings. | <ul> <li>Trusted parties (5% of users choose this)</li> <li>Only me (8% of users choose this)</li> </ul>        |                 |
|                                                                                                    |    | Deny                                                                                                    |                                                                                                    |                 |
| Deny                                                                                                    |    |                                                                                                    |                                                                                                    |                 |
| Deny                                                                                                    |    |                                                                                                    | <b>V</b>                                                                                                    |                 |
| Deny                                                                                                    | 11 | Bu islemin ardından acılan nencereve                                                                                                    | Cost amo geni biganva Tanamano. Anti evan un ut higoteri un                                                     | to be have been |
| 11 Bu islemin ardından açılan pencereye                                                                                                    | 1. | kanatarak sistemimizdeki OPCiD al hutonun                                                                                                    |                                                                                                    |                 |
| 11. Bu işlemin ardından açılan pencereye<br>kanatarak sistemimirdeki ORCiD al butonur.                                                                                                    |    | Rapatarak sisteminizdeki OKCID ai butonun                                                                                                    |                                                                                                    |                 |
| 11. Bu işlemin ardından açılan pencereye<br>kapatarak sistemimizdeki ORCİD al butonun                                                                                                    |    | yanındaki yenile🌌 butonuna basılmalıdır.                                                                                                    |                                                                                                    |                 |
| 11. Bu işlemin ardından açılan pencereye<br>kapatarak sistemimizdeki ORCİD al butonun<br>yanındaki yenile butonuna basılmalıdır.                                                                                                    |    |                                                                                                    |                                                                                                    |                 |
| 11. Bu işlemin ardından açılan pencereye kapatarak sistemimizdeki ORCİD al butonun yanındaki yenile       Corace yere teres terese terese                                                                                                    |    | ORCID 0000-0001-5855-0193                                                                                                    | VENI ORCIDAL                                                                                                    |                 |
| 11. Bu işlemin ardından açılan pencereye<br>kapatarak sistemimizdeki ORCİD al butonun<br>yanındaki yenile S butonuna basılmalıdır.                                                                                                    |    | 0000-0001-3033-0183                                                                                                    |                                                                                                    |                 |
| 11. Bu işlemin ardından açılan pencereye<br>kapatarak sistemimizdeki ORCİD al butonun<br>yanındaki yenile Subtonuna basılmalıdır.                                                                                                    |    |                                                                                                    |                                                                                                    |                 |

Veya ORCID sistemine kayıt için https://orcid.org/register adresinden;

1-İlgili formu doldurun.

## Register for an ORCID iD

ORCID provides a persistent digital identifier that distinguishes you from every other researcher and, through integration in key research workflows such as manuscript and grant submission, supports automated linkages between you and your professional activities ensuring that your work is recognized.

|                                                                                                    | * 🕐                                                                                                    |
|----------------------------------------------------------------------------------------------------|----------------------------------------------------------------------------------------------------|
| Last name                                                                                                    |                                                                                                    |
| Email                                                                                                    |                                                                                                    |
|                                                                                                    | *                                                                                                    |
| Re-enter email                                                                                                    |                                                                                                    |
|                                                                                                    | <ul> <li>Çalışmalarınızın başka kişiler tarafından</li> <li>görünebilir olmasını sağlar</li> </ul>                                    |
| Password                                                                                                    | gorunebili onnasini sagiar.                                                                                                    |
|                                                                                                    | * 9                                                                                                    |
| Confirm password                                                                                                    |                                                                                                    |
|                                                                                                    | *                                                                                                    |
|                                                                                                    |                                                                                                    |
| Default privacy for new research activities (                                                                                                    | Works, Affiliations, Funding, etc)                                                                                                    |
|                                                                                                    | Gizli                                                                                                    |
| Notification Email Sınırlı erişim                                                                                                    |                                                                                                    |
|                                                                                                    | ny ORCID Record.                                                                                                    |
| Send me notifications about changes to n                                                                                                    |                                                                                                    |
| <ul> <li>Send me notifications about changes to n</li> <li>Send me information about events ORCI</li> </ul>                                                                                                    | D is sponsoring and ORCID news.                                                                                                    |
| <ul> <li>Send me notifications about changes to n</li> <li>Send me information about events ORCI</li> <li>Terms of Use *</li> </ul>                                                                                                    | D is sponsoring and ORCID news.                                                                                                    |
| <ul> <li>Send me notifications about changes to n</li> <li>Send me information about events ORCI</li> <li>Terms of Use *</li> <li>I consent to the privacy policy and condi<br/>Public.</li> </ul>                                                                                                    | tions of use, including public access and use of all my data that are marked                                                          |
| <ul> <li>Send me notifications about changes to n</li> <li>Send me information about events ORCI</li> <li>Terms of Use *</li> <li>I consent to the privacy policy and conditive</li> <li>Public.</li> <li>You must accept the terms and conditional conditional conditiona conditiona conditiona condi</li></ul> | iD is sponsoring and ORCID news.<br>tions of use, including public access and use of all my data that are marked<br>ions to register. |

#### 2. Kayıt işleminiz gerçekleştirdikten sonra ana menüye yönlendirileceksiniz.

Gelen sayfada ORCID ID'nizi görebilir ve ilgili alanları (kişisel bilgiler, eğitim bilgileri, finansman bilgileri, çalışma yerleri gibi) doldurabilirsiniz.

| Search                                 |                       |                         |            | Q 🛱        |                           | ×        |
|----------------------------------------|-----------------------|-------------------------|------------|------------|---------------------------|----------|
|                                        | FOR RESEARCHERS       | FOR ORGANIZATIONS       | ABOUT      | HELP       | SIGN OUT                  |          |
| Connecting Research<br>and Researchers | MY ORCID RECORD INBOX | ACCOUNT SETTINGS DEVEL  | OPER TOOLS | LEARN MORE |                           |          |
|                                        |                       |                         |            | 3,018,32   | 7 ORCID iDs and counting. | See more |
| Thank you for verifying you            | r email!              |                         |            |            |                           |          |
| , and you concerning you               |                       |                         |            |            |                           |          |
|                                        | Biography             |                         |            |            | / 4                       | 6 6      |
| Adı Soyadı                             |                       |                         |            |            |                           |          |
| DRCID ID                               | ← Education (0)       |                         |            |            | + Add education           | Lt Sort  |
| orcid.org/0000-000                     | You haven't added any | education, add some nov | V          |            |                           |          |
| view public version                    | ← Employment (0)      |                         |            |            | + Add employment          | 11 Sort  |
| Get a QR Code for your ID 😡            | You haven't added any | employment, add some r  | now        |            |                           |          |
| Also known as                          | ✓ Funding (0)         |                         |            |            | + Add funding             | 11 Sort  |
|                                        | You haven't added any | funding, add some now   |            |            |                           |          |
| Country                                | ↔ Works (0)           |                         |            |            | + Add works               | 11 Sort  |
|                                        | You haven't added any | works, add some now     |            |            |                           |          |
| Keywords                               |                       |                         |            |            |                           |          |
|                                        |                       |                         |            |            |                           |          |
| 'Websites                              |                       |                         |            |            |                           |          |
| Family                                 |                       |                         |            |            |                           |          |
| Emails                                 |                       |                         |            |            |                           |          |

**\*Biyografi:** "Edit Biography" sekmesine tıklayarak açılan pencereye şahsi bilgilerinizi girebilirsiniz.

| Search                                 |                       |                    |                | Q 🗘        | English         |          | ~       | - |
|----------------------------------------|-----------------------|--------------------|----------------|------------|-----------------|----------|---------|---|
| ORCID                                  | FOR RESEARCHERS       | FOR ORGANIZATION   | IS ABOUT       | HELP       | SIGN OUT        |          |         |   |
| Connecting Research<br>and Researchers | MY ORCID RECORD INBOX | ACCOUNT SETTINGS D | EVELOPER TOOLS | LEARN MORE |                 |          |         |   |
|                                        |                       |                    |                |            | ORCID iDs and o | ounting. | See mor | e |
| Adı Soyadı                             | Biography             |                    |                |            |                 | 4        | 6 1     |   |
| ORCID ID                               |                       |                    |                |            |                 |          |         |   |
| Corcid.org/0000-00                     |                       |                    |                |            |                 |          |         |   |
| Get a QR Code for your ID 😡            |                       |                    |                |            | Cancel          | Save     | change  |   |
|                                        |                       |                    |                |            |                 |          |         |   |
|                                        |                       |                    |                |            |                 |          |         |   |
|                                        |                       |                    |                |            |                 |          |         |   |
|                                        |                       |                    |                |            |                 |          |         |   |
|                                        |                       |                    |                |            |                 |          |         |   |
|                                        |                       |                    |                |            |                 |          |         |   |
|                                        |                       |                    |                |            |                 |          |         |   |

\*Eğitim: "Add manually" veya "add some now" butonlarına tıklayarak eğitiminizle ilgili bilgileri ekleyebilirsiniz.

| ADD EDUCATION        | Who can see this?                                |
|----------------------|--------------------------------------------------|
| Institution          | Department                                       |
| City                 | Degree/title                                     |
| State/region         | Start date                                       |
| Country              | Year Month Day End date (leave blank if current) |
| Select a country 💌 * | Year Month Day                                   |
|                      | Add to list Cancel                               |

\*Çalışma yerleri: "Add manually" veya "add some now" butonlarına tıklayarak çalışma yerlerinize ait bilgileri ekleyebilirsiniz.

| ADD EMPLOYMENT                | Who can see this?                                   |
|-------------------------------|-----------------------------------------------------|
| Institution/employer *        | Department                                          |
| City                          | Role/title                                          |
| State/region                  | Start date                                          |
| Country<br>Select a country * | End date (leave blank if current)<br>Year Month Day |
|                               | Add to list Cancel                                  |

**\*Fonlar:** Finansman bilgilerinizi eklemek için "search & link" sekmesini kullanabilir veya "Add manually" seçeneğini tıklayarak gelen pencerede ilgili alanları doldurabilirsiniz.

| ← Funding (0)                                                                                                    |                                                                                                    | + Add funding It Sor                                                                                                    |
|----------------------------------------------------------------------------------------------------|----------------------------------------------------------------------------------------------------|----------------------------------------------------------------------------------------------------|
| LINK FUNDING<br>ORCID works with our member organ                                                                                                    | Hide link funding<br>nizations to make it easy to o<br>ne of the link wizards to get st                                                                                                    | ronnect your + Add manually nk to arted.                                                                                                    |
| berWizard for ORCID<br>mport your awarded grants from fun<br>DerResearch. The integrated and cor<br>unding organizations worldwide such<br>nd Wellcome Trust in the UK, the Au<br>our ORCID record with a few simple | nders around the world - all in<br>ntinuously-updated ÜberRese<br>a as the NIH and NSF in the Un<br>ustrian Research Council, and<br>clicks from the ÜberWizard fo                              | one easy-to-use wizard provided by<br>arch grant data includes grants from<br>ited States, the UK Research Council<br>over fifty others. Add your grants to<br>or ORCID and simplify your data life |
| u naven't added any funding, add s                                                                                                    | some now                                                                                                    |                                                                                                    |
| ADD FUNDING                                                                                                    |                                                                                                    |                                                                                                    |
| ADD FUNDING                                                                                                    | FUNDING AG                                                                                                    | ENCY<br>name *                                                                                                    |
| ADD FUNDING                                                                                                    | FUNDING AG<br>Funding agency<br>Type name. Sel                                                                                                    | ENCY<br>name *<br>ect from the list to fill other fields                                                                                                    |
| ADD FUNDING<br>Funding type *<br>Pick a funding type<br>Funding subtype                                                                                                    | FUNDING AG<br>Funding agency<br>Type name. Sel<br>Funding agency                                                                                                    | ENCY<br>name *<br>ect from the list to fill other fields<br>city *                                                                                                    |
| ADD FUNDING<br>Funding type *<br>Pick a funding type<br>Funding subtype                                                                                                    | FUNDING AG<br>Funding agency<br>Type name. Sel<br>Funding agency<br>Add funding ag                                                                                                    | ENCY<br>name *<br>ect from the list to fill other fields<br>city *<br>ency city                                                                                                    |
| ADD FUNDING<br>Funding type *<br>Pick a funding type<br>Funding subtype<br>Funding subtype<br>Fitte of funded project *<br>Add title                                                                                 | <ul> <li>FUNDING AG</li> <li>Funding agency</li> <li>Type name. Sel</li> <li>Funding agency</li> <li>Add funding ag</li> <li>Funding agency</li> </ul>                                          | ENCY<br>name *<br>ect from the list to fill other fields<br>city *<br>ency city<br>region                                                                                                    |
| ADD FUNDING<br>Funding type *<br>Funding subtype<br>Funding subtype<br>Fitle of funded project *<br>Add title                                                                                                    | FUNDING AG     Funding agency     Type name. Sel     Funding agency     Add funding ag     Funding agency     Add funding agency     Add funding agency                                         | ENCY<br>name *<br>ect from the list to fill other fields<br>city *<br>ency city<br>region<br>ency region                                                                                            |
| ADD FUNDING<br>Funding type *<br>Pick a funding type<br>Funding subtype<br>Funding subtype<br>Fitle of funded project *<br>Add title<br>Description                                                                  | FUNDING AG<br>Funding agency<br>Type name. Sel<br>Funding agency<br>Add funding ag<br>Funding agency<br>Add funding ag<br>translated title<br>Funding agency                                    | ENCY<br>name *<br>ect from the list to fill other fields<br>city *<br>ency city<br>region<br>ency region<br>country *                                                                               |
| ADD FUNDING<br>Funding type *<br>Pick a funding type<br>Funding subtype<br>Funding subtype<br>Fitle of funded project *<br>Add title<br>Description<br>Add description                                               | FUNDING AG     Funding agency     Type name. Sel     Funding agency     Add funding ag     Funding agency     Add funding ag     translated title     Funding agency     Select a cou           | ENCY<br>name *<br>ect from the list to fill other fields<br>city *<br>ency city<br>region<br>ency region<br>country *                                                                               |
| ADD FUNDING<br>Funding type *<br>Pick a funding type<br>Funding subtype<br>Funding subtype<br>Fitle of funded project *<br>Add title<br>Description<br>Add description                                               | FUNDING AG     Funding agency     Type name. Sel     Funding agency     Add funding agency     Add funding agency     Add funding agency     Add funding agency     Select a cou     GRANT NUME | ENCY<br>name *<br>ect from the list to fill other fields<br>city *<br>ency city<br>region<br>ency region<br>country *<br>ntry 	V<br>BER                                                             |

End date (enter projected end date if current)

Month 🗸

Month V

Year 🗸 Role

Year V

What was your role?

| Grant number       |                            |
|--------------------|----------------------------|
| Enter grant number |                            |
| Grant URL          |                            |
| Enter grant URL    |                            |
| Relationship       |                            |
| ● Self ○ Part o    | f                          |
| Alternate URL      | • Add another grant number |
| Add URL            |                            |
| Add to list Cancel |                            |

Çalışmalar: Üç farklı yolla sisteme çalışmalarınızı ekleyebilirsiniz.

a. "Add manually" sekmesine tıklayarak gelen pencerede ilgili alanları teker teker doldurarak ekleyebilirsiniz.

V

# **ADD WORK**

| Work category *                 | WORK IDENTIFIERS                   |
|---------------------------------|------------------------------------|
| Pick a work category            | Identifier type                    |
| Work type *                     | What type of external ID?          |
| ~                               | Identifier value                   |
| Title *                         | Add ID                             |
| Add title                       | Identifier URL                     |
| Subtitle • add translated title | e Add URL                          |
| Add subtitle                    | Relationship 💿                     |
| Journal title                   | Self OPart of                      |
| Add journal title               | URL                                |
| Publication date                | Add URL Language used in this form |
|                                 | ~                                  |
| CITATION                        | Country of publication             |
| Citation type                   | Select a country 🗸                 |
| ~                               | Add to list Cancel                 |
| Citation                        |                                    |
| Add citation                    |                                    |
| Description                     |                                    |
| Add Description                 |                                    |
| Add Description                 |                                    |

b. Google Scholar da dahil olmak üzere export ettiğiniz bibtex uzantılı dosyaları yüklerek çalışmalarınızı ekleyebilirsiniz.

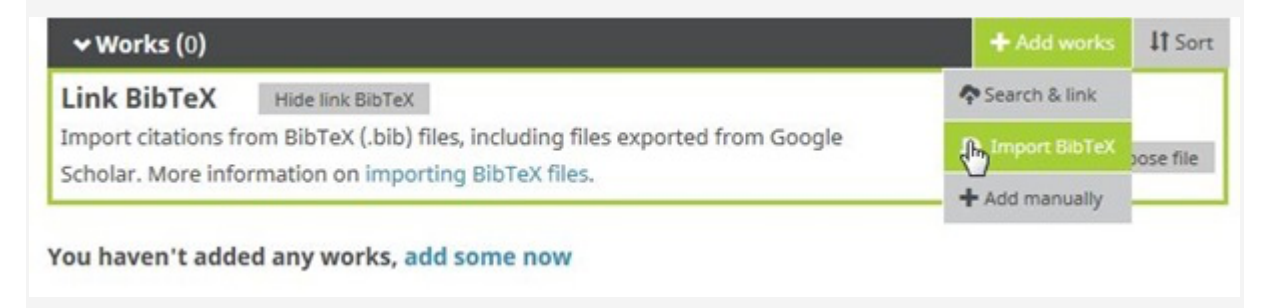

| <b>∀Works (</b> 0)                         |                                                                                                    | + Add works | 11 Sort   |
|--------------------------------------------|----------------------------------------------------------------------------------------------------|-------------|-----------|
| Link BibTeX                                | Hide link BibTeX                                                                                     |             |           |
| Import citations for<br>Scholar. More info | rom BibTeX (.bib) files, including files exported from Google<br>prmation on importing BibTeX files. | Cancel Ch   | inse file |

### You haven't added any works, add some now

c. "Search & link" butonuna tıkladığınızda, ORCID'in toplu yayın eklenmesi için beraber çalıştığı kurumların olduğu bir liste ekran gelecek ve istediklerinizi seçerek yayınlarınızı toplu olarak ekleyebilirsiniz.

| ✓ Works (0)                                                                             | + Add works       | IT So |
|-----------------------------------------------------------------------------------------|-------------------|-------|
| INK WORKS Hide link works                                                               | Search almyk      |       |
| ORCID works with our member organizations to make it easy to connect your ORCID i       | E Import BibTeX   | ation |
| in their records. Choose one of the link wizards to get started. More information about | + Add manually    |       |
| Airiti                                                                                  |                   |       |
| Enables user to import metadata from Airiti, including journal papers, proceedir        | ngs, dissertation | ~     |
| Australian National Data Service (ANDS) Registry                                        |                   |       |
| Import your research datasets into ORCID from Australian National Data Service          | e (ANDS) and Re   | *     |
| CrossRef Metadata Search                                                                |                   |       |
| Import your publications from CrossRef's authoritative, publisher-supplied met          | adata on over 70  | *     |
| DataCite                                                                                |                   |       |
| Enable the DataCite Search & Link and Auto-Update services. Search the DataCit          | te Metadata Stor  | *     |
| Europe PubMed Central                                                                   |                   |       |
| Europe PubMed Central (Europe PMC) offers this tool to enable you to link anyt          | hing in Europe P  | *     |
| ISNI2ORCID search and link                                                              |                   |       |
| Search the ISNI registry by your name and link ISNI records to your ORCID reco          | rd as an external | *     |
| KoreaMed                                                                                |                   |       |
| KoreaMed provides access to articles published in Korean medical, dental, nursi         | ng, nutrition, an | *     |
| MLA International Bibliography                                                          |                   |       |
| Search the MLA International Bibliography for your works, including those publ          | ished under vari  | *     |
| Redalyc                                                                                 |                   |       |
| Una plataforma que permite identificar tus trabajos publicados en revistas arbit        | radas de Acceso   | *     |
| ResearcherID                                                                            |                   |       |
| ResearcherID is a global, multi-disciplinary scholarly research community where         | e members can r   | ~     |
| Scopus to ORCID                                                                         |                   |       |
|                                                                                         | prrect Scopus pr  | ~     |

\*Çalışmalarda DOI numarası varsa **"CrossRef Metadata Search"**i kullanılabilir ve **"Authorize"** butonuna basılarak onaylandığında araştırmacının ismi ile bağlantılı yayın listesi ekrana gelir. Ekranda yer alan çok sayıdaki veri, yayın tipine, yılına, adına, kategorisine, yayınevine göre seçilerek sınırlandırılabilir.

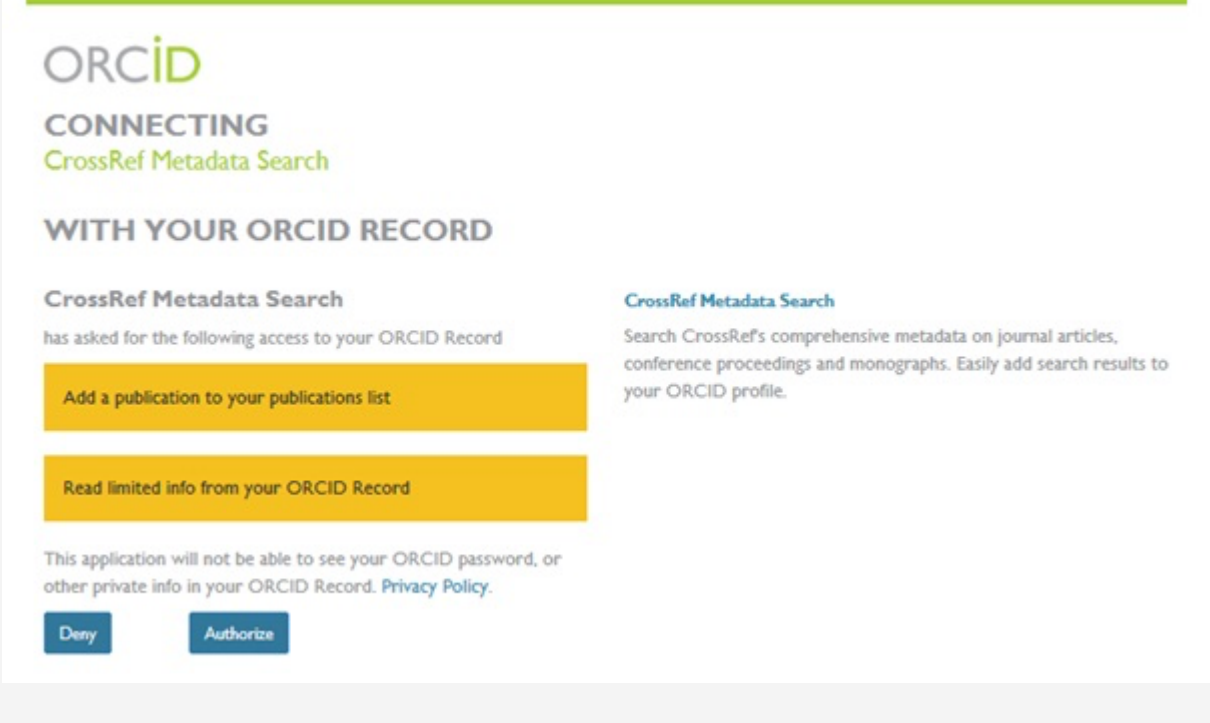

Araştırmacıya ait yayınlar için (her bir yayının altında yer alan) "Add to ORCID" bağlantısına tıklanır, eğer ilgili yayının ORCID profiline eklenmesi isteniyorsa "Yes" seçeneğini işaretlenir. Yayın eklendikten sonra bilgisi "In your profile" olarak değişecektir.

| Crossref                                                |                                                                                              | Funding Da |
|---------------------------------------------------------|----------------------------------------------------------------------------------------------|------------|
|                                                         | Search the metadata<br>of 103,286,274 journal articles,<br>books, standards, datasets & more |            |
|                                                         | Q Title, author, DOI, ORCID iD, etc.                                                         |            |
|                                                         | Search help                                                                                  |            |
| Ayrıca sayfanın üst sekmesinde yer alar<br>bulunabilir. | arama kutusuna DOI numarası yazılarak aradığında da bir yayı                                 | nı         |

\*Web of Science üzerinden yayınların aktarılabilmesi için "ResearcherID" seçilir.

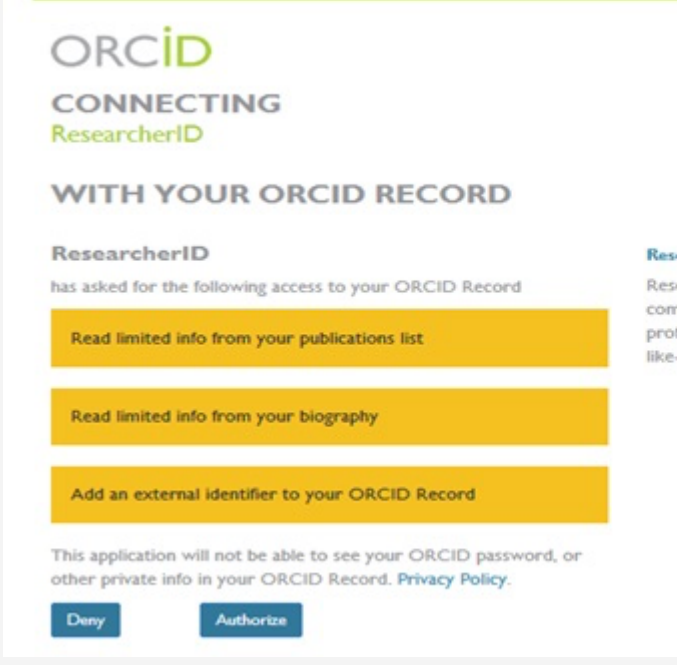

#### ResearcherID

ResearcherID is a global, multi-disciplinary scholarly research community where members can register for unique identifier, build a profile of their scholarly works, view citation metrics, and search for like-minded researchers.

Açılan sayfada "Authorize" butonuna tıkladıktan sonra e-mail adresi veya Researcher ID yazılacak sayfa gelecektir.

| Home Login Search Interactive Map EndNote > Login Enter your Researcher ID or your Email address.                          | After you login, you will be able to update your profile<br>information (registered members only).                                                           |
|----------------------------------------------------------------------------------------------------|----------------------------------------------------------------------------------------------------|
| Email address:     - or -     Researcher ID:     Password:                                                                 | Note: Researcher/D, Web of Science <sup>™</sup> , and EndNote®<br>(all offerings from Thomson Reuters) share login credentials.<br><u>More information</u> , |
| Login Cancel Forgot Password Problems logging In? New to ResearcherID? Join Now It's Free Community Forum   Register   FAQ |                                                                                                    |

Researcher ID'niz yok ise "Join Now It's Free" butonuna tıklayarak "Researcher ID" almak için kayıt olabilirsiniz.

**\*Scopus**'tan yayınları aktarmak için "Scopus to ORCID" seçeneği seçilir ve "authorize" tıklandığında Scopus'da araştırmacı adına kayıtlı veya benzer yayınlar gelecektir.

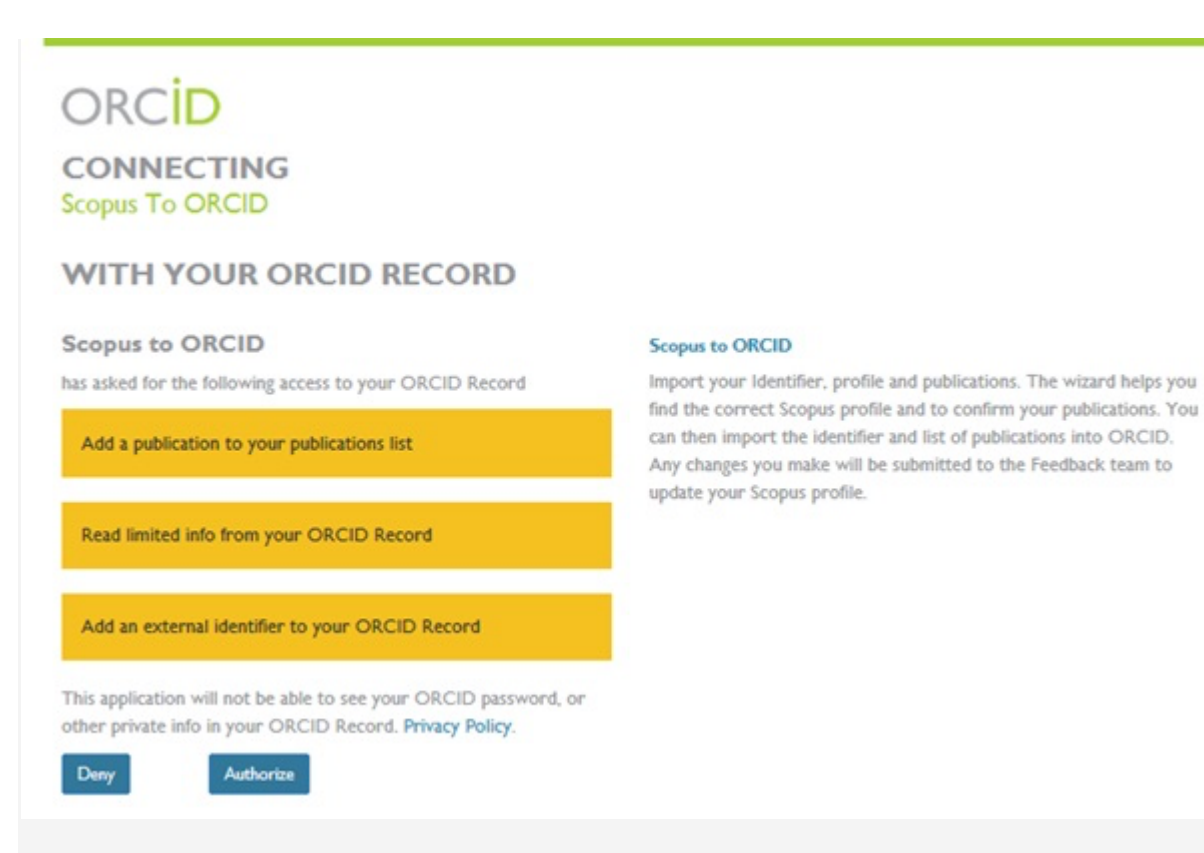

Araştırmacı kendisine ait yayınları seçtikten sonra "**Next**" butonuna tıkladığında kendisine profil ismi sorulur ve profil ismini görünmesini istediği şekilde değiştirebilir.

Daha sonra araştırmacıya ait çalışmalar listelenerek ve kendisinden onaylanma istenir.

"Send Author ID" adımında kurumsal e-posta adresinin iki kere girmenin ardından araştırmacının kayıtları ve Yazar ID numarası ORCID'e aktarılacaktır. Return to ORCID bağlantısı ile ORCID arayüzüne dönerek yayınlar kontrol edilebilir.

3. Bütün bu aşamalardan sonra araştırmacı e-posta veya ORCID kayıt numarası ve şifre kullanarak sisteme giriş yapabilir.